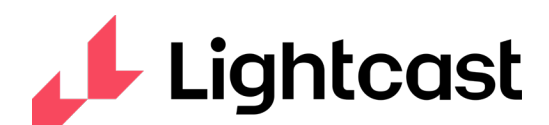

## **Grant Writer's Toolkit**

This Grant Writers Toolkit contains the most common reports that a grant writer will need in order to respond to a typical Request for Proposal (RFP). While data is the backbone of any request for funding, it is critical that the grant writer respond to the questions and follow all the guidelines listed in the RFP.

We recommend starting with the following reports to tell your community's story:

- Economy Overview
- Community Indicators Map
- Industry Snapshot
- Occupation Map
- Impact Scenario

### **Economy Overview**

The first report we will cover is the Economy Overview. It gives you a great idea of what your region looks like and it contains graphics which you can use to illustrate your story.

### HOW TO RUN THE ECONOMY OVERVIEW REPORT

From the home screen, select Region on the left side. Select Economy Overview

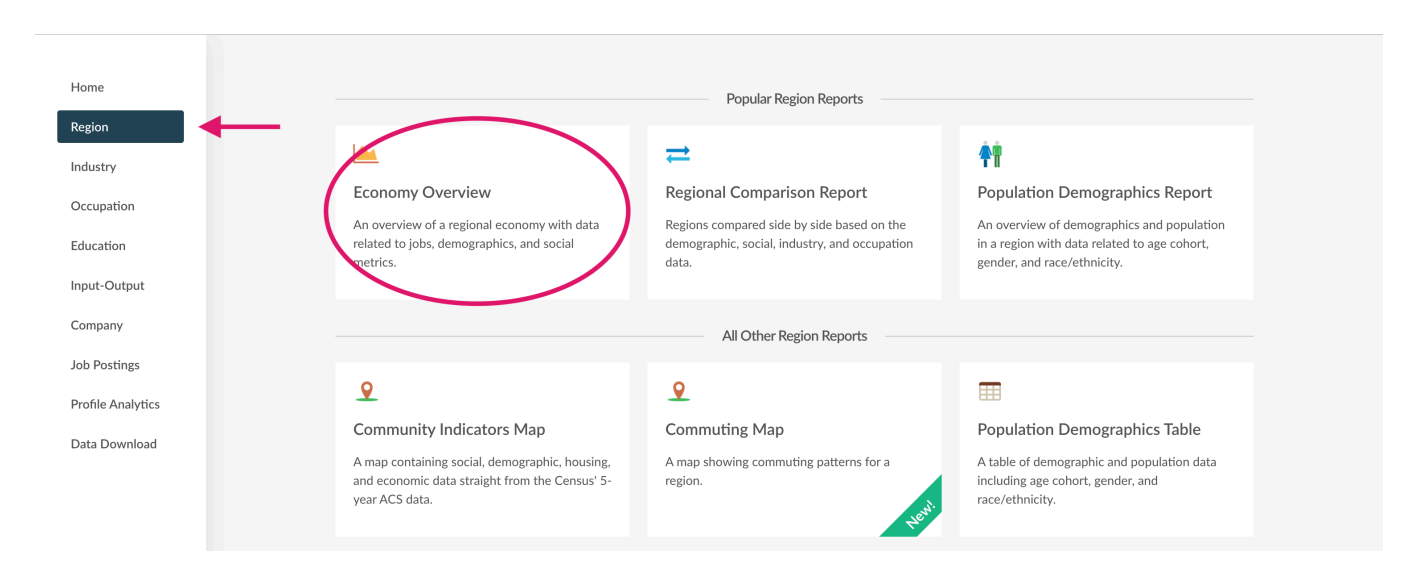

Select your region. You have the option to select a Region based on **Drive Time; Radius from Address; Browse;** or load a preset **Region Group**. Once you have selected your Region, press Run. The Report shows you a high-level overview of the region's Population, Total Regional Employment, and Median Household Income. All images in the Economy Overview are available to download to place in your grant application. You can access the download image by clicking the three dots at the top of the section.

#### **Economy Overview** \$76.9K 827.579 399.238 Population (2021) **Total Regional Employment** Median Household Income (2019) Population decreased by 1,362 over the last Jobs decreased by 13,656 over the last 5 Median household income is \$14.0K above 5 years but is projected to grow by 1,382 the national median household income of years but are projected to grow by 3,262 over the next 5 years. over the next 5 years. \$62.8K. 🕜

It also includes the ability to compare basic data points of your region to different regions such as counties, zip codes, cities, MSAs, and states depending on your level of access.

|                                   | Population<br>(2021) | Labor<br>Force<br>(2021) | Jobs (2021) | Cost<br>of<br>Living | @ GRP    | Imports  | <ul> <li>Exports</li> </ul> |   |
|-----------------------------------|----------------------|--------------------------|-------------|----------------------|----------|----------|-----------------------------|---|
| Region                            | 827,579              | 450,041                  | 399,238     | 128.4                | \$55.9B  | \$60.5B  | \$72.3B                     |   |
| State                             | 6,079,999            | 3,199,839                | 2,944,138   | 126.8                | \$426.4B | \$492.2B | \$740.6B                    |   |
| Baltimore City County, MD         | 578,462              | 280,450                  | 370,161     | 137.4                | \$51.8B  | \$49.7B  | \$86.2B                     | x |
| Baltimore-Columbia-<br>Towson, MD | 2,806,542            | 1,501,247                | 1,456,622   | 131.3                | \$213.1B | \$211.1B | \$341.1B                    | × |
|                                   |                      |                          |             |                      |          |          |                             |   |

Add Regions...

Jump to Regional Comparison Table

...

One of the unique graphics in the Economy Overview is the Labor Force Breakdown. This the only report that contains this specific data point. Helpful Hint: The Not in Labor Force (15+) data point includes the workers that travel outside your region to work as well that those individuals not actively seeking employment.

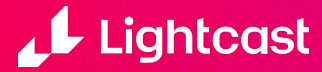

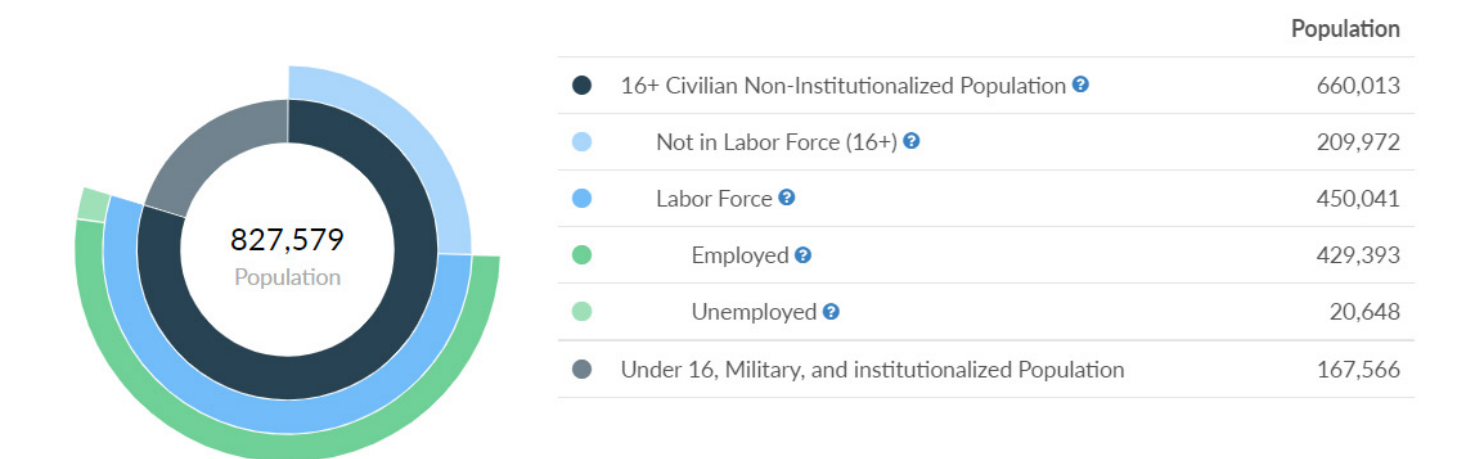

The report also contains charts with detailed data for various data points. These data points contain Population, Jobs, Labor Force, Unemployment, Industry Characteristics, Business Characteristics and Occupation Characteristics. The report also includes a basic Place of Work vs. Place of Residence data and an Educational Pipeline graphic.

One of the other unique data points is the Population Characteristics which includes crime data for your region.

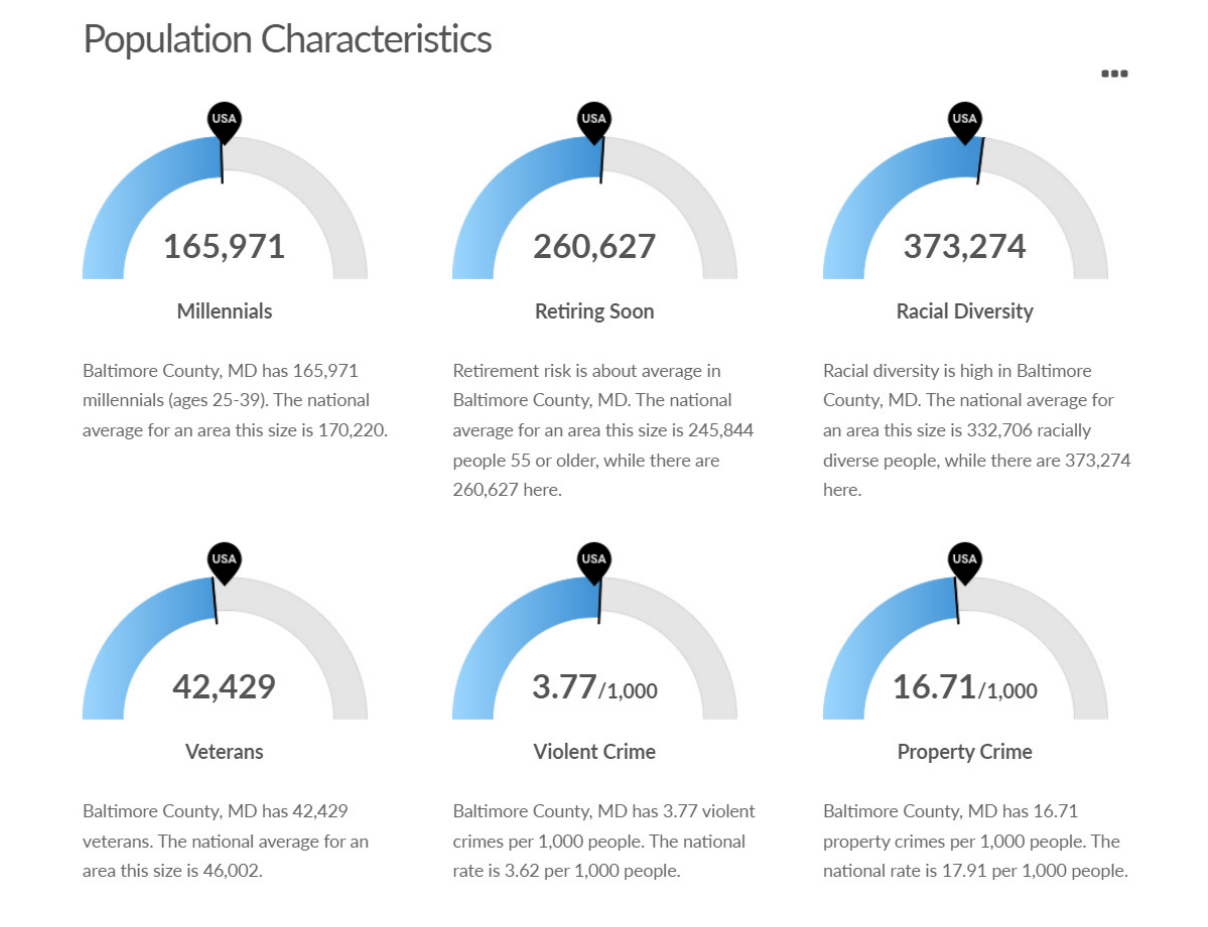

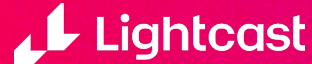

The final unique feature of this report is the In-Demand Skills section. This comes from our Job Posting Analytics Data.

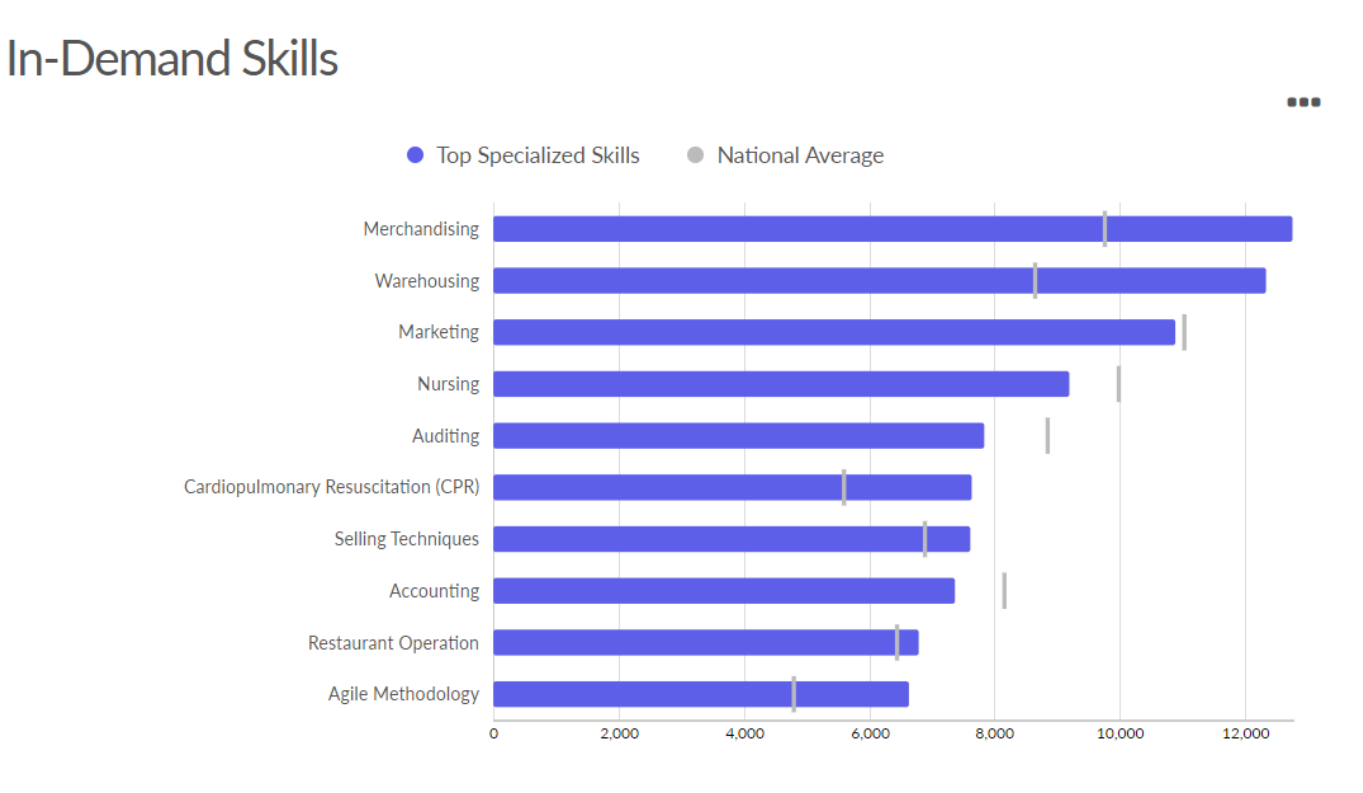

### **Community Indicators Map**

This report brings the American Community Survey data to you quickly in an easy to understand format. With the mapping capacity, you can use the map graphic to tell the story of your county, MSA, or state.

### HOW TO RUN THE COMMUNITY INDICATORS MAP

From the home screen, select Region on the left side. Select Community Indicator Map from the menu.

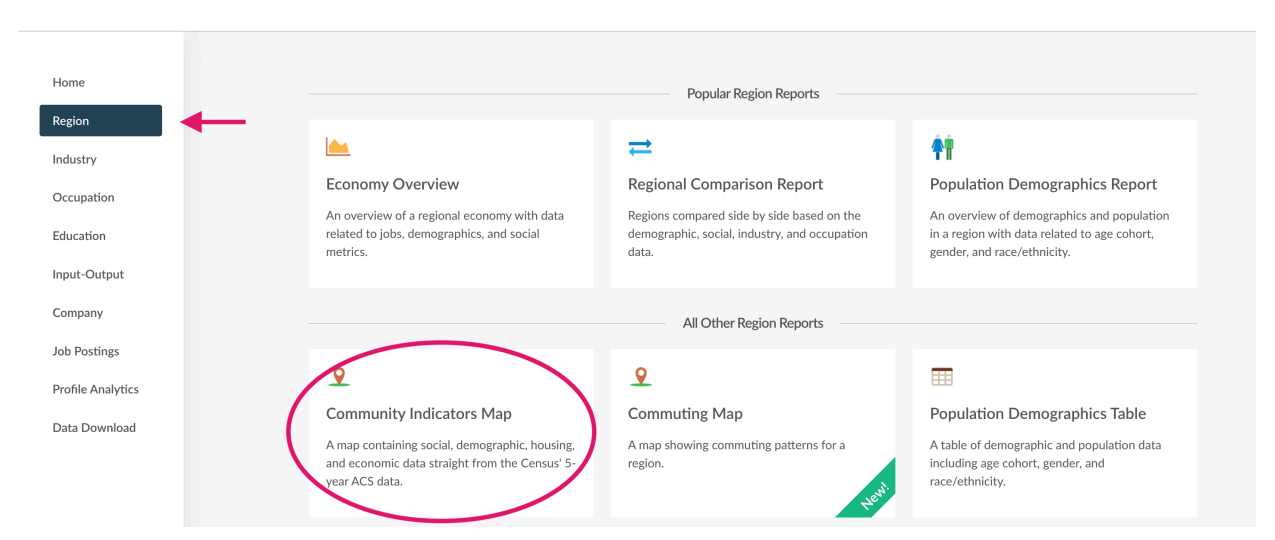

Once you have selected the map, select the region you are interested in. You can also select Economic, Social, or Housing characteristics to look from. If you are unsure, select Custom Data Selection and run the report.

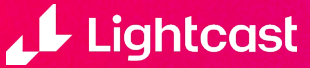

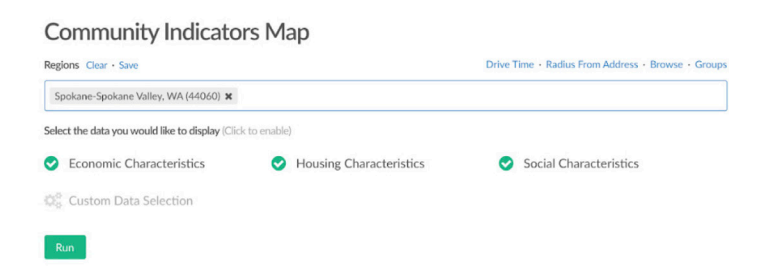

The data points on the region you've selected include Disabled Population, Average Household Size, Veteran Population, and more.

| Start Over  MSA Clear • Save • Advanced  Spokane Valley, WA (44060)  Add Regions | gham What                 | com<br>F                               |                     | Okanogan                |                                | eny Steven                       | Pend Oreille             | Boundary<br>Bonner          | Lincoln                   | Flat                          | head                                       |
|----------------------------------------------------------------------------------|---------------------------|----------------------------------------|---------------------|-------------------------|--------------------------------|----------------------------------|--------------------------|-----------------------------|---------------------------|-------------------------------|--------------------------------------------|
|                                                                                  | Snoh                      | omish                                  | Chelan              | J.                      | Put                            | S.                               |                          |                             | 2 hours                   | 45                            |                                            |
|                                                                                  | eattle<br><sub>King</sub> |                                        | WASHIN              | enatchee<br>GTON Gra    | nt                             | Lincoln                          | Spokane                  | Shosho                      | ne                        | "La"                          | ce                                         |
|                                                                                  | Pier                      | Veterans<br>Pier 43,351<br>0 to 43,350 |                     | E                       |                                | idams                            | Whitman                  | Latah                       | © MapTi                   | Mineral<br>iler © OpenStreetM | Missoula<br>• Missoula<br>lap contributors |
|                                                                                  | County                    | County<br>Name                         | <b>⊖</b> ∨ Veterans | %<br>ØVeteran<br>Status | Foreign-<br>Born<br>Population | % Foreign-<br>Born<br>Population | O Disabled<br>Population | %<br>Disabled<br>Population | Avg.<br>Household<br>Size | Households                    | Pamilies                                   |
|                                                                                  | 53063                     | Spokane<br>County,<br>WA               | 43,351              | 11.3%                   | 26,880                         | 5.4%                             | 72,894                   | 14.9%                       | 2.4                       | 198,489                       | 125,905                                    |
|                                                                                  | 53065                     | Stevens<br>County,<br>WA               | 4,715               | 13.7%                   | 1,312                          | 3.0%                             | 8,481                    | 19.3%                       | 2.5                       | 17,433                        | 11,995                                     |
|                                                                                  |                           |                                        |                     |                         |                                |                                  |                          |                             |                           |                               | *0                                         |

If you do not find the points you are looking for, select the *Add/Remove Columns* tab. It bring up the Custom Data Selection Menu. There you will find all the report's data points. They fall under the categories: Housing, Social, and Economic Characteristics. You are also able to change the region from County to MSA.

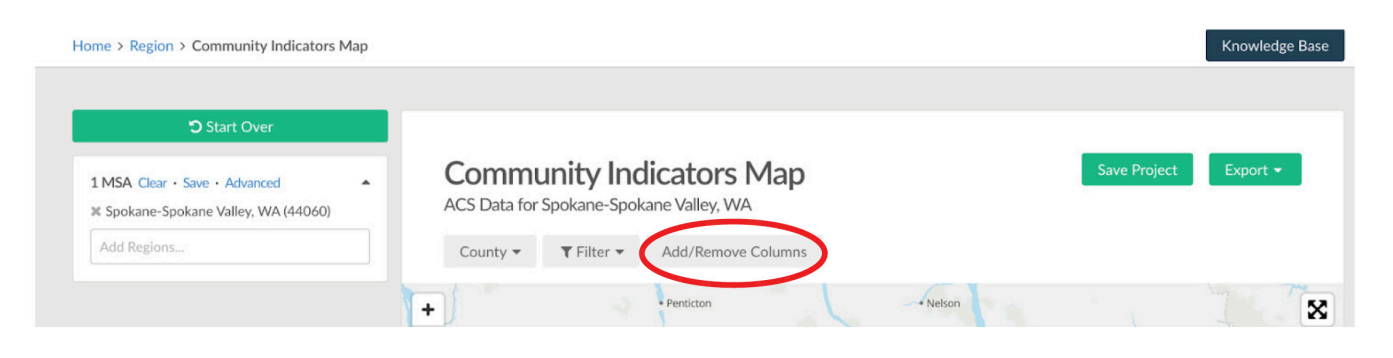

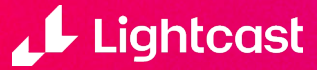

You can click on the column headers to show the data point on the map. This creates a visual for you to put into your grant application.

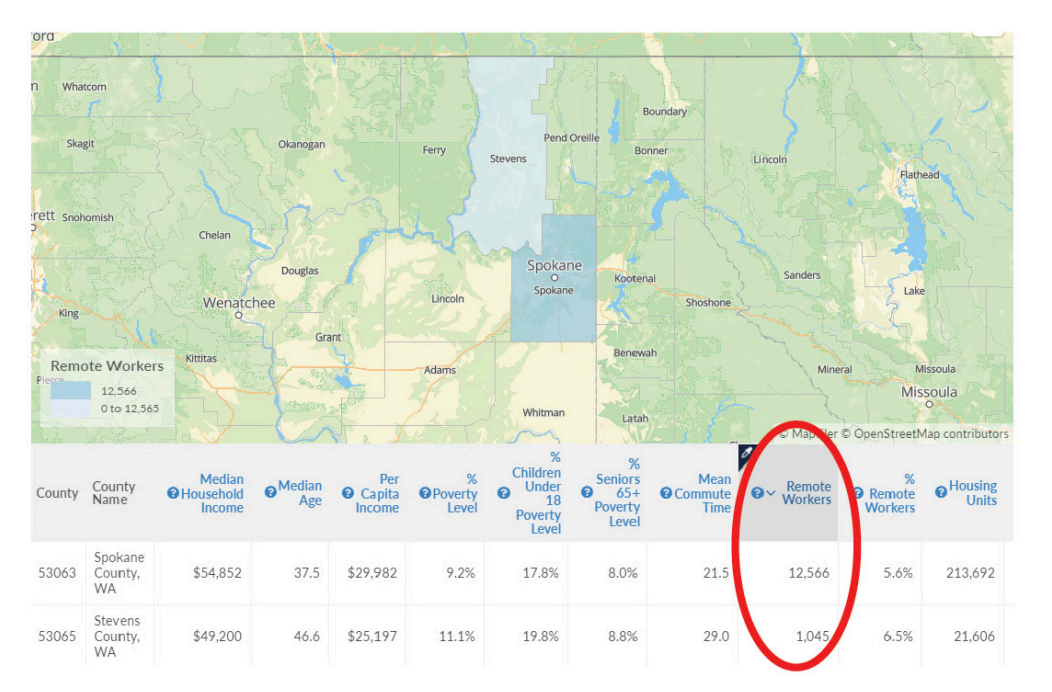

### Legacy Industry Snapshot

The Legacy Industry Snapshot helps you assess decline in the hardest hit industries, their supply chains, and their staffing patterns.

### HOW TO RUN A LEGACY INDUSTRY SNAPSHOT

Click the Industry tab from the menu on the left-hand side. Click "Legacy Industry Snapshot" from the list of reports.

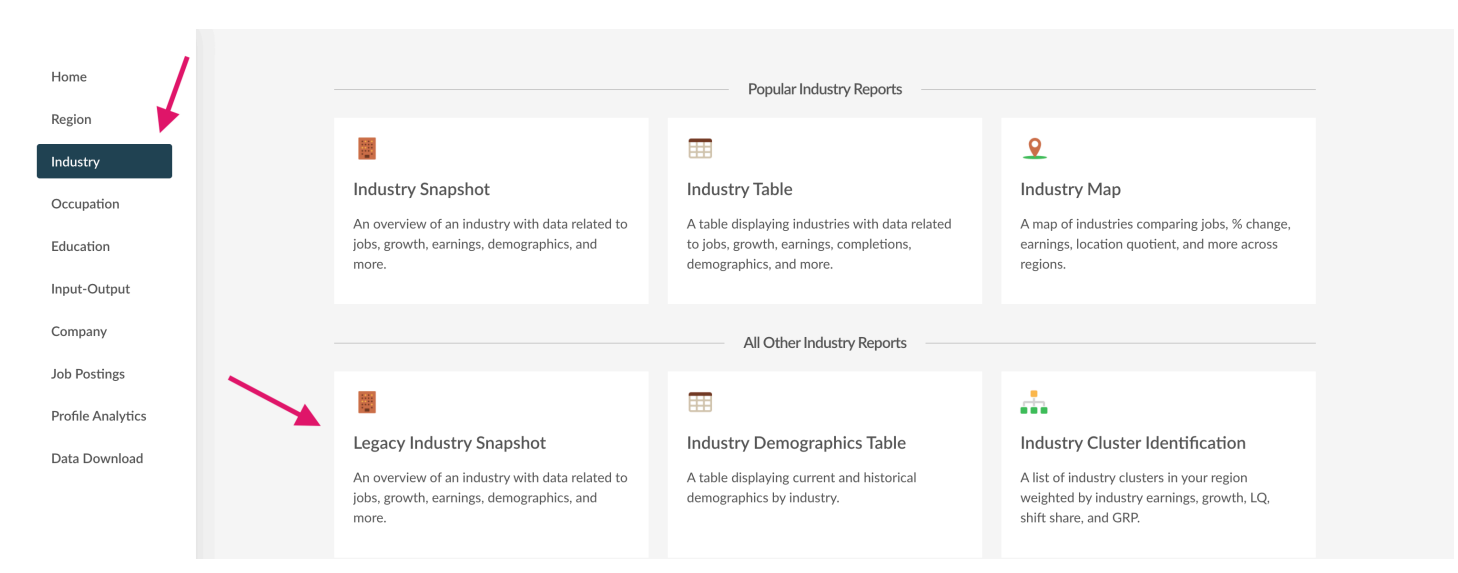

Add the metrics for your search. In this example, we are looking at the "Full Service Restaurants" industry in the state of Pennsylvania. Once you have added your search metrics, hit "Run".

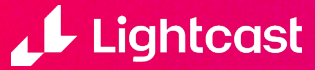

| Legacy Industry Snapshot            |                                                    |
|-------------------------------------|----------------------------------------------------|
| Select an Industry Clear - Save     | Browse - Groups                                    |
| Full-Service Restaurants (722511) 🗙 |                                                    |
| Select a Region Clear • Save        | Drive Time · Radius From Address · Browse · Groups |
| Pennsylvania (42) 🗙                 |                                                    |
| Run                                 |                                                    |

From here, you can change your time frame, update your class of worker, and export the entire report or just clips of it.

| Start Over Industry Advanced • Clear • Save  Full-Service Restaurants (722511) Add Industries | Legacy Industry Snapsho<br>Full-Service Restaurants in Pennsylvania - Deta | t                                              | 월 Save Export ◄                                                |
|-----------------------------------------------------------------------------------------------|----------------------------------------------------------------------------|------------------------------------------------|----------------------------------------------------------------|
| State Advanced • Clear • Save •<br>Pennsylvania (42)<br>Add Regions                           | 150,130<br>Jobs (2021)                                                     | +0.6%<br>% Change (2017-2018)<br>Nation: +0.9% | \$26,020<br>Avg. Earnings Per Job (2021) @<br>Nation: \$30.146 |
| meframe<br>2017 V to 2018 V                                                                   | Industry Detail                                                            |                                                |                                                                |
| Employees 3                                                                                   | Payrolled Business Locations (2021) 📀                                      |                                                | 8,833                                                          |
| Self-Employed 🕜                                                                               | Jobs Multiplier                                                            |                                                | :                                                              |
|                                                                                               | Unemployed 😧                                                               |                                                | Only Available for 2-Digi                                      |

Using the charts in the Industry Snapshot can help strengthen an application that may have a page limit. All reports in Developer had the ability to download the image to streamline your application. All images come with a Lightcast cite. The ability to add other regions to compare to yours within the report can also make an impact when showing how your region is growing or impacted by job loss.

![](_page_6_Figure_4.jpeg)

![](_page_6_Picture_5.jpeg)

The Legacy Industry Snapshot report also gives you the top five (5) Occupations employed by the Industry so you can see which workers are most effected. The Jump To feature will take you to the Staffing Patterns report.

| Occupations Employed by this Industry 🕢                  | Jump to                        | Staffing Patterns                     |
|----------------------------------------------------------|--------------------------------|---------------------------------------|
| Description                                              | Employed in<br>Industry (2021) | % of Total Jobs in<br>Industry (2021) |
| a Waiters and Waitresses                                 | 51,688                         | 34.4%                                 |
| 🚔 Cooks, Restaurant                                      | 32,184                         | 21.4%                                 |
| Hosts and Hostesses, Restaurant, Lounge, and Coffee Shop | 10,463                         | 7.0%                                  |
| and Dishwashers                                          | 9,915                          | 6.6%                                  |
| artenders                                                | 9,010                          | 6.0%                                  |
|                                                          |                                |                                       |

Other features of the Legacy Industry Snapshot include employment breakdowns by gender, race, and ethnicity as well as Gross Regional Product breakdown and the top 5 of the supply chain for that industry.

| Gross Regional Product (GRP)        |                                  |                         |          |                | •••                |
|-------------------------------------|----------------------------------|-------------------------|----------|----------------|--------------------|
| \$4.0B<br>Earnings (2021)           | \$1.4B<br>Property Income (2021) | \$744.3<br>Taxes (2021) | Μ        | \$ (<br>Total  | 5.1B<br>grp (2021) |
| Industry Requirements 😧             |                                  |                         |          | Jump to Indust | try Supply Chain   |
| Purchases from                      |                                  | In-region Purchases     | Imported | d Purchases    | Total Purchases    |
| Corporate, Subsidiary, and Regior   | al Managing Offices              | \$549,901,314           | \$1      | 33,837,816     | \$683,739,129      |
| Lessors of Residential Buildings a  | nd Dwellings                     | \$147,716,210           | \$       | 20,081,321     | \$167,797,531      |
| . Offices of Real Estate Agents and | Brokers                          | \$83,562,107            | \$       | 51,404,225     | \$134,966,332      |
| Lessors of Nonresidential Building  | gs (except Miniwarehouses)       | \$108,182,668           |          | \$4,290,670    | \$112,473,338      |
| Other Activities Related to Real E  | state                            | \$70,582,115            | \$       | 27,662,282     | \$98,244,397       |

For users who subscribe to Business Listings, it will list the five largest businesses in the industry. Our business listings data is powered by Database USA.

![](_page_7_Picture_5.jpeg)

### **Occupation Map**

The Occupation Map gives detailed data points like the Occupation Table, but it gives you the ability to visual each data point. This can be beneficial in showing data points like jobs, job change, where people work, and where the jobs are located.

#### HOW TO RUN AN OCCUPATION MAP

Select Occupation on the left and click on Occupation Map in the menu card.

|         |                                                         | Popular Occupation Reports               |                                            |
|---------|---------------------------------------------------------|------------------------------------------|--------------------------------------------|
|         | -                                                       | -                                        |                                            |
|         | -                                                       |                                          | 7                                          |
| •       | Occupation Snapshot                                     | Occupation Table                         | Occupation Map                             |
|         | An overview of an occupation with data related          | A table displaying occupations with data | A map of occupations comparing jobs, %     |
|         | to jobs, earnings, programs, demographics, and<br>more. | demographics, and more.                  | change, earnings, and more across regions. |
| put     |                                                         |                                          |                                            |
|         |                                                         | All Other Occupation Reports             |                                            |
| gs      |                                                         | , a other occupation reports             |                                            |
|         | <b></b>                                                 | 000                                      | 10                                         |
| alytics | Occupation Demographics Table                           | Talent Supply by Compensation            | Workforce Availability                     |
| nload   | A table disclosing summary and bistories                |                                          |                                            |
|         | demographics by occupation.                             | wage.                                    | emphasis towards pitching the data and     |
|         |                                                         |                                          | narrative necessary for a business.        |

Select your metrics. You can use the Browse function to look at multiple occupations or Groups to load preset groups. You can also select the different regional metrics. You have the option to select a Region based on Drive Time; Radius from Address; Browse; or load a preset Group.

| Management Occupations (11-0000) 🗙                                                                                                    | Business and Financial Operations Occup 🗴 Computer and Mathematical Occupations 🗴                                                                                                    |
|----------------------------------------------------------------------------------------------------|----------------------------------------------------------------------------------------------------|
| Architecture and Engineering Occupation                                                                                                    | . 🗴 Life, Physical, and Social Science Occupati 🗴 Community and Social Service Occupatio 🗴                                                                                                    |
| Legal Occupations (23-0000) × Education                                                                                                    | on, Training, and Library Occupatio 🗴 Arts, Design, Entertainment, Sports, and 🗴                                                                                                    |
| Healthcare Practitioners and Technical Oc                                                                                                    | × Healthcare Support Occupations (31-0000) × Protective Service Occupations (33-0000) ×                                                                                                    |
| Food Preparation and Serving Related Oc                                                                                                    | . × Building and Grounds Cleaning and Maint × Personal Care and Service Occupations (3 ×                                                                                                    |
| Sales and Related Occupations (41-0000)                                                                                                    | Contract Contract Con |
| Construction and Extraction Occupations                                                                                                    | × Installation, Maintenance, and Repair Occ × Production Occupations (51-0000) ×                                                                                                    |
| elect Regions Clear • Save<br>) All Available ① Limit by Region                                                                                                    | Drive Time + Radius From Address + Browse + Gr                                                                                                    |
| elect Regions Clear • Save                                                                                                    | Drive Time - Radius From Address - Browse - Gr                                                                                                    |
| elect Regions Clear • Save<br>) All Available ① Limit by Region<br>Dallas-Fort Worth-Arlington, TX (19100) <b>×</b><br>elect the data you would like to display (Click                                                               | Drive Time • Radius From Address • Browse • Gr                                                                                                    |
| elect Regions Clear • Save<br>All Available O Limit by Region<br>Dallas-Fort Worth-Arlington, TX (19100) ×<br>elect the data you would like to display (Click<br>Jobs & Growth                                                       | Drive Time - Radius From Address - Browse - Gro<br>to enable)<br>Thires & Separations Openings vs. Completions                                                                                                    |
| elect Regions Clear · Save<br>) All Available ① Limit by Region<br>Dallas-Fort Worth-Arlington, TX (19100) ×<br>elect the data you would like to display (Click<br>) Jobs & Growth<br>) Earnings & Adjusted Earnings                 | Drive Time - Radius From Address - Browse - Grosse - Grosse -      |
| elect Regions Clear • Save<br>All Available • Limit by Region<br>Dallas-Fort Worth-Arlington, TX (19100) <b>x</b><br>elect the data you would like to display (Click<br>Jobs & Growth<br>Earnings & Adjusted Earnings<br>Shift Share | Control Time - Radius From Address - Browse - Growse - G  |

![](_page_8_Picture_7.jpeg)

Once the Map has loaded, you can use the drop down to select if you want to use County, MSA or Zip Code level data to tell your story. On the left side, you can change the occupations you want to look at, the region you want to explore, your time frames and your Class of Worker information. Like most Lightcast reports, you can use the Add/Remove Columns button to change your report metrics.

![](_page_9_Figure_1.jpeg)

When you click on the column header, the map will visual what you are looking at. The map can be customized to make it easier to see and read by selecting the layer mark on the right corner of the map. In the example below, the column titled Net Commuter has been selected. This visualizes where the workers work and where the workers live. The blue areas indicate more jobs than residents while the orange indicates more residents than jobs.

![](_page_9_Figure_3.jpeg)

![](_page_9_Picture_4.jpeg)

# How to use the Impact Scenario to assess economic impact

Select the Input-Output tab from the menu on the left-hand side. Select Impact Scenario from the list of reports.

![](_page_10_Figure_2.jpeg)

Add your region and 6-digit industry. In this example we are using the Spokane, WA MSA and Full-Service Restaurants as our industry. You can then model the impact to jobs, earnings or sales but using the drop down by the industry name. Then, input the change to the "Change" box by either adding or subtracting the unit you wish to model. Then hit run.

In the set Comments

| Impact Scenario                                 |        |         |                                |                      |
|-------------------------------------------------|--------|---------|--------------------------------|----------------------|
| Select a Region Clear • Save                    |        |         | Drive Time · Radius From Addre | ss · Browse · Groups |
| Spokane-Spokane Valley, WA (44060) 🗙            |        |         |                                |                      |
| Add 6-Digit Industries to Scenario Clear • Save |        |         |                                | Browse · Groups      |
| Industry Name                                   | Unit   | Current |                                | Change               |
| ¥ Full-Service Restaurants                      | Jobs ~ | 5,933   |                                | 500                  |
| Select a Model Type 🚱                           |        |         |                                |                      |
| Type II 🗸 🗸                                     |        |         |                                |                      |
| Run                                             |        |         |                                |                      |

Once you are in the report you will be able to assess the change in earnings, sales, and taxes.

| Spokane-Spokane Valley, WA (44060)                                                                                                    | Impact Scenario<br>Full-Service Restaurants in Spokane-Spokane <sup>*</sup><br>Changes to Full-Service Restaurants using Type | Impact Scenario<br>Full-Service Restaurants in Spokane-Spokane Valley, WA<br>Changes to Full-Service Restaurants using Type II Model 💿 |                                                 |  |  |  |
|----------------------------------------------------------------------------------------------------|----------------------------------------------------------------------------------------------------|----------------------------------------------------------------------------------------------------|-------------------------------------------------|--|--|--|
| 1 Industry Scenario Clear • Save     Add 6-Digit Industries       Add 6-Digit Industries       ¥ Full-Service Restaurants       Jobs     500       Current jobs: 5,933   Make Changes | \$25,949,197                                                                                                    | 684                                                                                                    | \$6,267,706                                     |  |  |  |
|                                                                                                    | (a) Change in Earnings (a)                                                                                                    | Change in Jobs •                                                                                                    | Change in Taxes on Production and Imports (TPI) |  |  |  |
|                                                                                                    | 1.66 Multiplier                                                                                                    | 1.37 Multiplier                                                                                                    | + Show Job Distribution                         |  |  |  |

![](_page_10_Picture_7.jpeg)

From here, you can click on any of the above categories to see the breakdown of where those changes occurred.

![](_page_11_Figure_1.jpeg)

By clicking "Show Job Distribution" on the bottom right corner or the report, you can then see what industries, occupations, and demographics will be affected by this change.

| NAICS | Industry                                                                 | Change in<br>Jobs |           |
|-------|--------------------------------------------------------------------------|-------------------|-----------|
| 11    | Agriculture, Forestry, Fishing and Hunting                               | 3                 | I.        |
| 21    | Mining, Quarrying, and Oil and Gas Extraction                            | 0                 | I         |
| 22    | Utilities                                                                | 1                 | I.        |
| 23    | Construction                                                             | 2                 | I.        |
| 31    | Manufacturing                                                            | 5                 | I.        |
| 42    | Wholesale Trade                                                          | 5                 | 1         |
| 44    | Retail Trade                                                             | 17                | 1. Sec. 1 |
| 48    | Transportation and Warehousing                                           | 7                 | 1.1       |
| 51    | Information                                                              | 2                 | I.        |
| 52    | Finance and Insurance                                                    | 10                | 1.        |
| 53    | Real Estate and Rental and Leasing                                       | 26                | •         |
| 54    | Professional, Scientific, and Technical Services                         | 12                | 1. Sec. 1 |
| 55    | Management of Companies and Enterprises                                  | 14                | 1. Sec. 1 |
| 56    | Administrative and Support and Waste Management and Remediation Services | 17                | 1 - C     |
| 61    | Educational Services                                                     | 6                 | I.        |
| 62    | Health Care and Social Assistance                                        | 25                | •         |
| 71    | Arts, Entertainment, and Recreation                                      | 4                 | 1         |

![](_page_11_Picture_4.jpeg)